# **EcoFlow App Download**

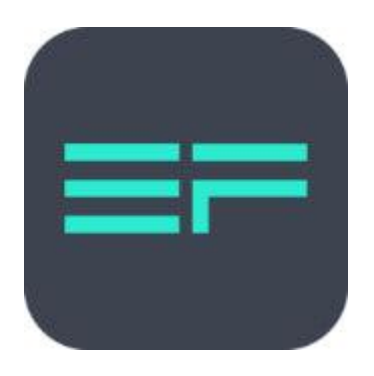

## **EcoFlow**

Steuern und überwachen Sie Ihre EcoFlow Powerstation ganz einfach aus der Ferne mit der EcoFlow-App.

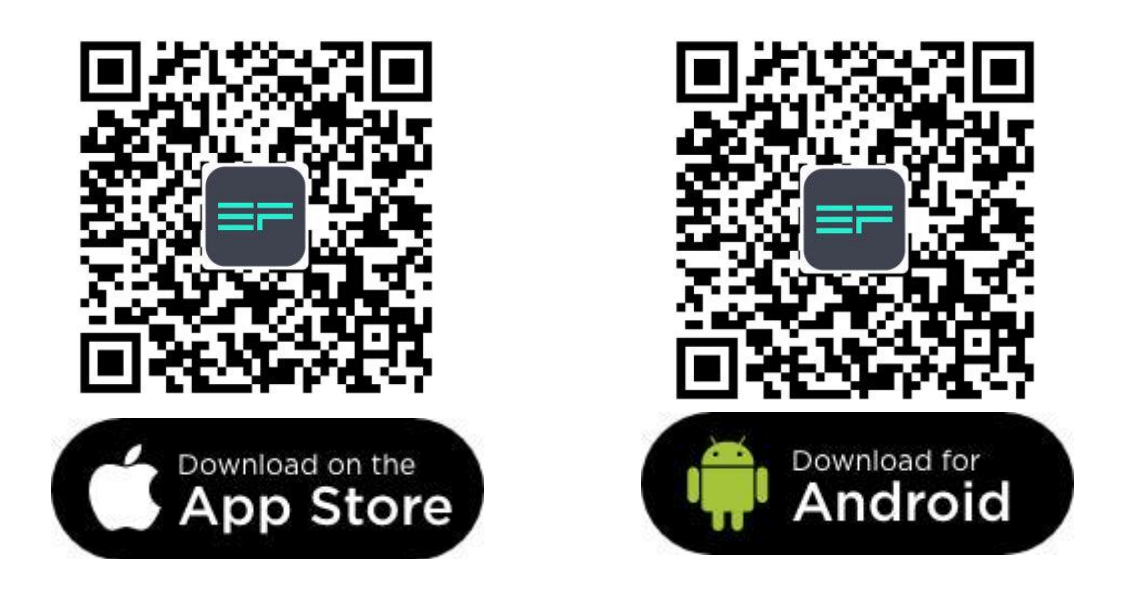

- Laden Sie das Benutzerhandbuch für die EcoFlow-App herunter
- Download the EcoFlow App User Manual

\*Gilt nur für DELTA Pro, DELTA Max, DELTA mini, Smart Generator, Solar-Tracker, Smart Home-Modul, RIVER-Serie und die Serie Kickstarter R600.

### Methoden zur Geräteverbindung

#### **1.1 IOT-Modus**

Im IOT-Modus wird das Gerät mit dem Internet verbunden, nachdem eine Netzwerkverbindung in der App hergestellt wurde. Sobald eine Verbindung besteht, können Sie das Gerät unabhängig von Ihrem Standort mit der EcoFlow-App in Echtzeit überwachen und steuern, sofern Ihr Mobiltelefon auf das Internet zugreifen kann.

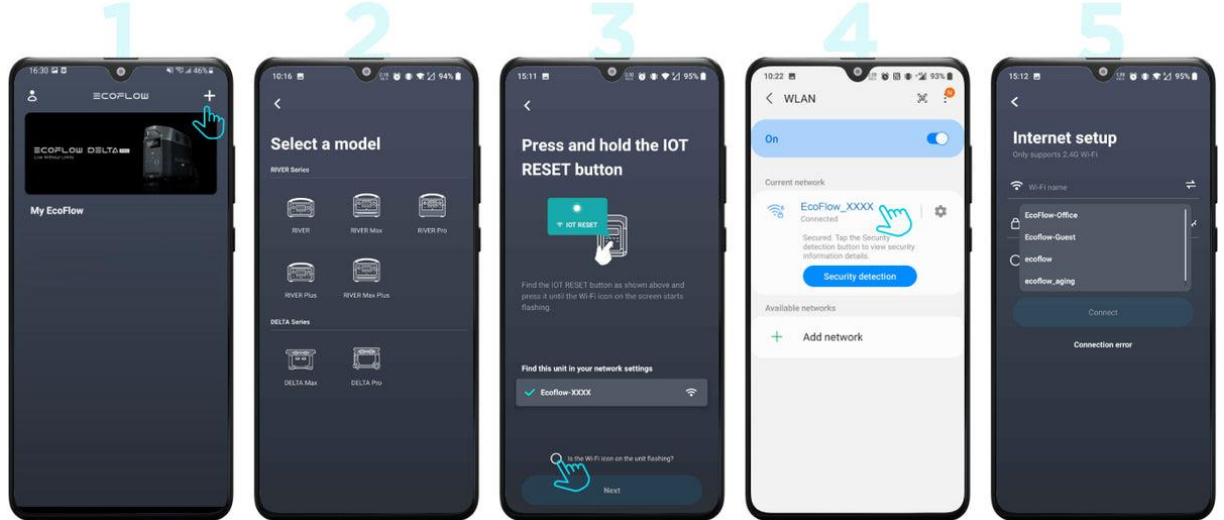

Sie müssen eine Netzwerkverbindung herstellen, damit das Gerät in den IOT-Modus wechseln kann. Führen Sie die folgenden Schritte aus, um eine Netzwerkverbindung herzustellen:

- Tippen Sie auf das "+"-Symbol in der oberen rechten Ecke der Seite "Geräteliste" und wählen Sie das verwendete Gerät aus.
- Folgen Sie den Anweisungen auf der Seite. Halten Sie die IOT-Taste gedrückt, bis das WLAN-Symbol zu blinken beginnt. Aktivieren Sie die Option "Blinkt das WLAN-Symbol auf dem Gerät?" und tippen Sie auf "Weiter".
- Tippen Sie in den WLAN-Einstellungen Ihres Telefons auf das Netzwerk, das mit "EcoFlow" beginnt, und stellen Sie eine Verbindung her. Öffnen Sie die App nach erfolgreicher Verbindung erneut.
- Tippen Sie auf dem Bildschirm für die Konfiguration der Internetverbindung in der WLAN-Liste auf die Schaltfläche "Aktualisieren" und wählen Sie das Netzwerk aus, das Sie eingerichtet haben. Geben Sie das richtige Passwort ein und tippen Sie auf "Verbinden".

#### Hinweis:

- Nachdem das Gerät mit dem Netzwerk verbunden wurde, können Sie es über das Mobilfunknetz mit Ihrem Telefon steuern. Wenn das Gerät mit einem WLAN-Netzwerk verbunden ist, das nicht verwendet werden oder auf das Internet zugreifen kann, ist das Gerät offline und Sie können es nicht steuern.
- Ein Gerät kann mit nur einem Konto verknüpft werden, ein Konto kann jedoch mit mehreren Geräten verknüpft werden.
- Derzeit unterstützen die Geräte nur 2,4-GHz-WLAN.

#### **1.2 Direktverbindungsmodus**

Im WLAN-Direktverbindungsmodus wird Ihr Telefon direkt mit dem Gerät verbunden, sodass Sie das Gerät in Echtzeit anzeigen und steuern können, ohne eine Verbindung zum Internet herstellen zu müssen. Dieser Modus eignet sich für Außenumgebungen, in denen kein WLAN-Netzwerk vorhanden ist. Mehrere Benutzer können eine Verbindung zum Gerät herstellen und dasselbe Gerät gleichzeitig steuern.

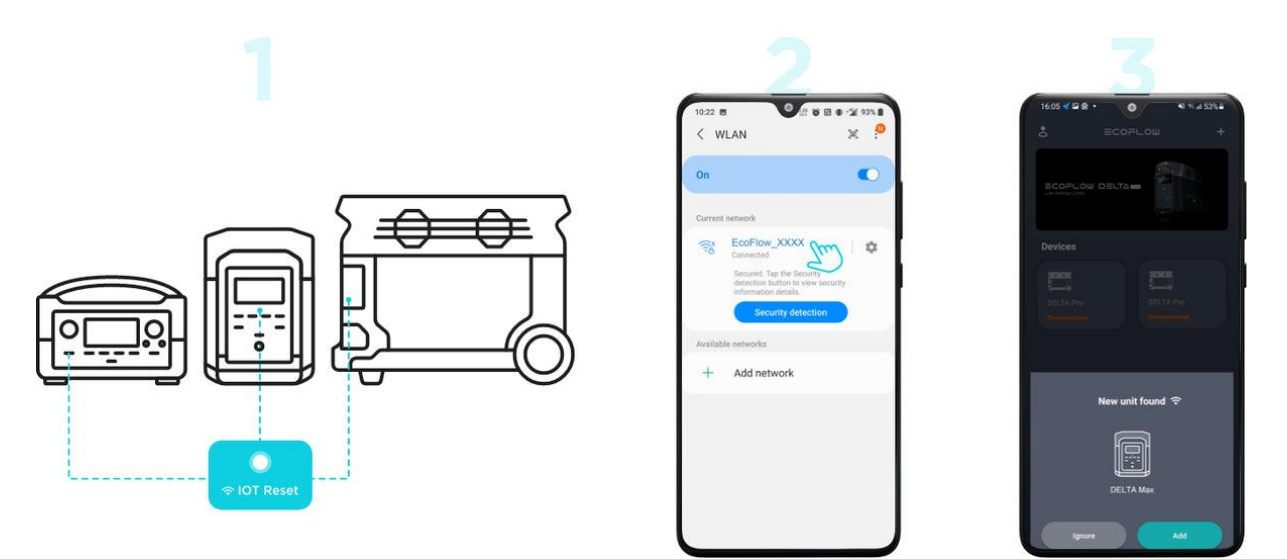

Gehen Sie wie folgt vor, um das Gerät in den WLAN-Direktverbindungsmodus zu schalten:

- Halten Sie die IOT-RESET-Taste des Geräts drei Sekunden lang gedrückt und lassen Sie die Taste los, wenn Sie einen Signalton hören. Das WLAN-Symbol auf dem Bildschirm des Geräts beginnt zu blinken.
- Rufen Sie die WLAN-Einstellungen Ihres Telefons auf und suchen Sie das Netzwerk, das mit "EcoFlow" beginnt.
- Tippen Sie auf das gefundene Netzwerk und stellen Sie eine Verbindung her.
- Öffnen Sie die EcoFlow-App erneut. Es wird ein Popup-Fenster angezeigt, in dem Sie das neue Gerät zur Geräteliste hinzufügen können.

Hinweis:

- Im Direktverbindungsmodus blinkt das WLAN-Symbol auf dem Bildschirm durchgehend.
- Im Direktverbindungsmodus ist das Telefon mit einem WLAN-Netzwerk verbunden, das keinen Zugriff auf das Internet hat. Dementsprechend können Sie die Firmware nicht aktualisieren oder die Verknüpfung zum Gerät aufheben.
- Im Direktverbindungsmodus kann das Telefon nur zu einem WLAN-Netzwerk eine Verbindung herstellen, sodass nur ein Gerät in der Geräteliste angezeigt wird.
- Um eine stabile Verbindung zu gewährleisten, positionieren Sie Ihr Telefon so nah wie möglich am Gerät. Wenn Sie in den IOT-Verbindungsmodus wechseln möchten, starten Sie das Gerät neu.
- Wenn sich das Gerät in einer IOT-Verbindung befindet, wechselt es bei jedem Neustart in den IOT-Modus. Wenn Sie in den Direktverbindungsmodus wechseln möchten, müssen Sie die IOT-RESET-Taste drücken und gedrückt halten.

#### **1.3 Bluetooth-Modus**

Im Bluetooth-Modus werden die Geräte, die eine Bluetooth-Verbindung unterstützen (z. B. DELTA Pro, Solar-Tracker), nach Abschluss der Netzwerkverbindung direkt mit der App oder dem Internet verbunden.

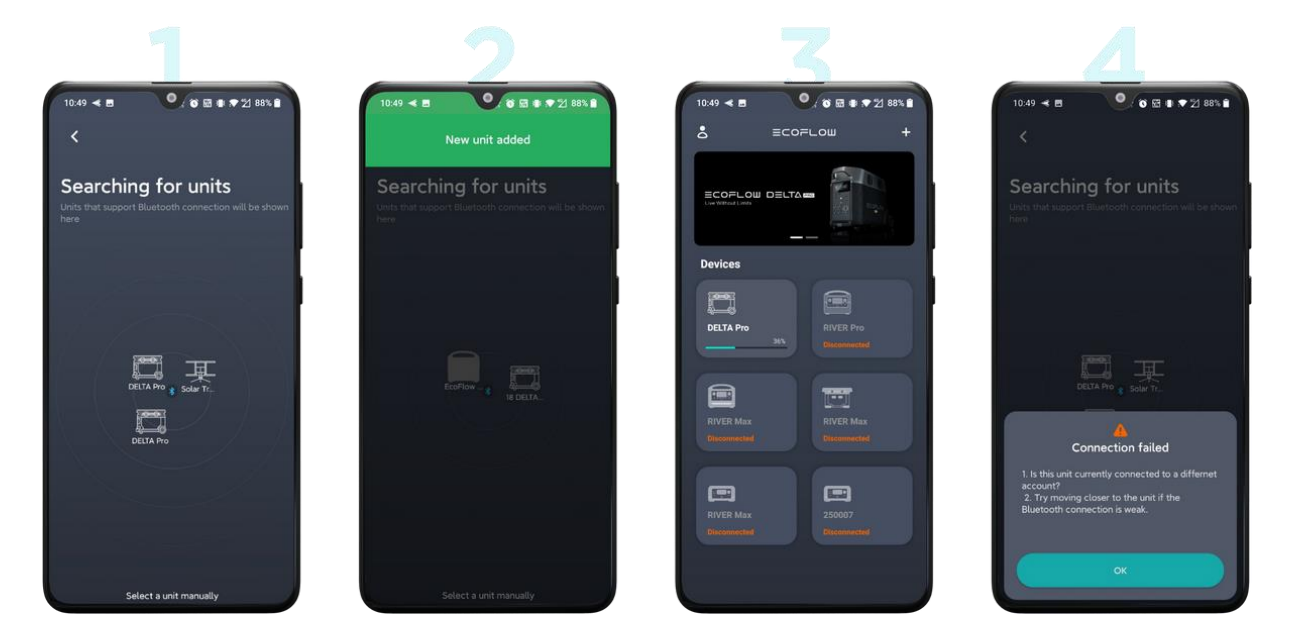

Wenn Bluetooth sowohl am Gerät als auch am Telefon eingeschaltet ist, können Sie die Verbindung wie folgt starten:

- Tippen Sie oben rechts auf der Geräteseite auf die Schaltfläche "+", um nach verfügbaren Bluetooth-Geräten zu suchen. Hier werden nur Geräte angezeigt, die Bluetooth unterstützen und nicht zur Geräteliste hinzugefügt wurden. Tippen Sie auf das Symbol, um die Verbindung zu starten.
- Wenn die Verbindung erfolgreich hergestellt wurde, erhalten Sie die Meldung "Sie sind verknüpft". Wenn Sie Bluetooth zur direkten Steuerung verwenden möchten, können Sie auf "Ohne Internet verwenden" tippen, um zur Geräteliste zurückzukehren. Wenn Sie die Internetverbindung trennen möchten, befolgen Sie bitte die Schritte für den IOT-Modus, um die Einstellung abzuschließen.
- Wenn die Verbindung fehlgeschlagen ist, wird eine entsprechende Fehlermeldung angezeigt. Versuchen Sie es erneut, indem Sie die folgenden Schritte ausführen.

Nachdem Sie die EcoFlow-App geöffnet haben, wird möglicherweise ein Popup-Fenster angezeigt, in dem auch Geräte angezeigt werden, die für die Verbindung zur Verfügung stehen. Tippen Sie auf "Hinzufügen", um das Gerät der Liste hinzuzufügen.

Hinweis:

- Wenn das Bluetooth-Symbol auf dem Gerätebildschirm blinkt, bedeutet dies, dass das Gerät auf eine Verbindung wartet.
- Wenn das Bluetooth-Symbol durchgehend auf dem Bildschirm des Geräts angezeigt wird, bedeutet dies, dass das Gerät verbunden ist.
- Stellen Sie sicher, dass das Gerät beim Koppeln eingeschaltet ist.